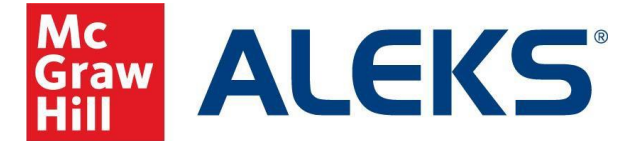

## **Blackboard (Original): Student Pairing with Access Code**

Video Walkthrough: Click to View

To pair your LMS account with ALEKS, follow the steps below.

- 1. Log into your Blackboard account.
- 2. Select your course.
- 3. On the left-side navigation menu, select Content.
- 4. On the **Content** page, select the tool link **ALEKS**. (Note, the name of the tool link may be different for your school and class.)
- 5. If you have never used ALEKS, select the first option, No, I have never used ALEKS before and then select Continue. If you already have an ALEKS account, select Yes, I have an ALEKS login name, enter your login information, and then select Continue.

|                 |                                                                                                    | Content                                                      |  |
|-----------------|----------------------------------------------------------------------------------------------------|--------------------------------------------------------------|--|
|                 |                                                                                                    | ALEKS                                                        |  |
| ALEKS           |                                                                                                    |                                                              |  |
| Welcome to A    | LEKS!                                                                                              |                                                              |  |
| Account Status  | Have you used ALEKS before?  No, I have never used ALEKS before.  Yes, I have an ALEKS login name. |                                                              |  |
| Cancel Continue | © 2024 McGraw I                                                                                    | Hill LLC. All Rights Reserved. Terms of Use I Privacy Center |  |
|                 | Registration                                                                                       |                                                              |  |
|                 | Required                                                                                           | sonal Information                                            |  |
|                 | Hirst name                                                                                         | Student                                                      |  |
|                 | Last name "                                                                                        | Demo                                                         |  |

Enter Your E-mail Address Email address '

Review and Accept Terms of Use

Confirm email

Previous Continue

studentdemo1@aleks.cc

I agree to the Terms of Use, Consumer Purchase Terms, and Privacy Notic

**ALEKS** Course

**ALEKS** Course

Home Page Content Discussions Home Page

0 0

- 6. Verify your information, accept the Terms of Use, and select Continue.
- 7. Your account is now paired with ALEKS. Select Continue.

| ALEKS.        |                                                               | Hi, Student ! 🗸 |
|---------------|---------------------------------------------------------------|-----------------|
| Account       | Paired                                                        |                 |
| Your ALEKS ac | count has been securely paired with your institution account. |                 |
|               |                                                               |                 |
| Continue      |                                                               |                 |

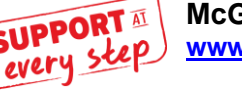

WWW.MHHE.COM/SUPPORT **Email and Live Chat Available** Call: (800) 331-5094

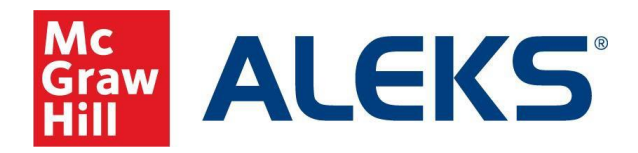

- If you already have a 20-character access code, select the second option to continue your registration. If you do not have a 20character access code, select the first option to purchase the code via ecommerce and complete registration.
- Confirm your access code expiration date. Select Confirm. (The example is for students that already have an access code.)

| ALEKS           | H                                                                                                    | Hi, Student ! 🗸 |
|-----------------|----------------------------------------------------------------------------------------------------|-----------------|
| Apply Access    |                                                                                                    |                 |
| Account Status  | Do you have an access code?<br>No, I need to purchase an access code.<br>Yes, I have an access code. |                 |
| Access Code ①   |                                                                                                    |                 |
| Cancel Continue |                                                                                                    |                 |

| ALEKS                                                                         | Hi, Student ! 🗸 |
|-------------------------------------------------------------------------------|-----------------|
| Apply access                                                                  |                 |
| The access code will be applied to your class.<br>Expiration Date: 11/05/2024 |                 |
|                                                                               |                 |
| Previous Confirm                                                              |                 |

10. You are now in your ALEKS Student Account Home.

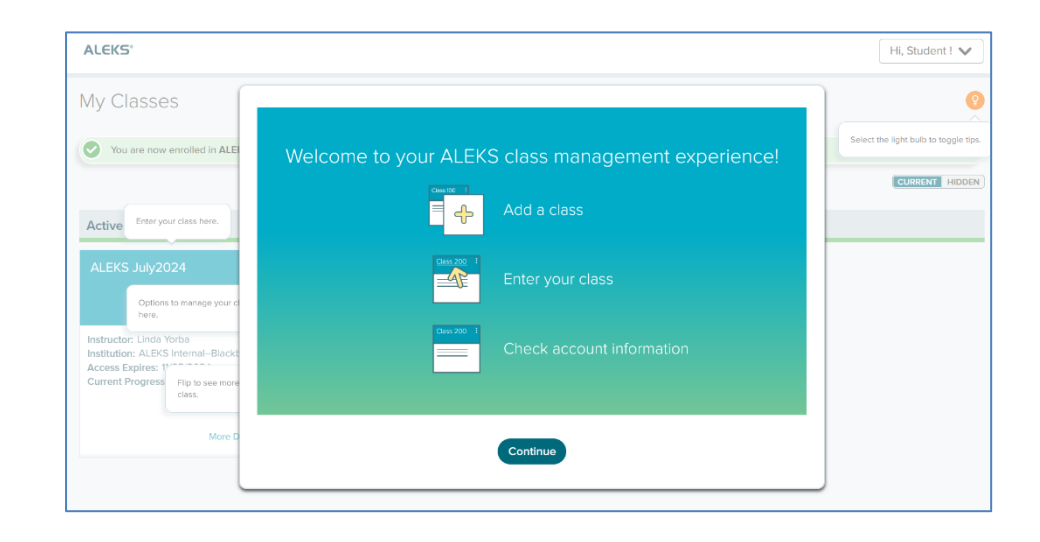

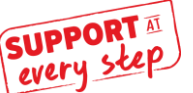

WWW.MHHE.COM/SUPPORT Email and Live Chat Available Call: (800) 331-5094